# Requesting Additional Physical Medicine Visits on RadMD

Step by Step Process

1. Log In

Log into RadMD.com using your Account ID & Password.

| RadMD.com Login                                                               |  |  |  |
|-------------------------------------------------------------------------------|--|--|--|
| Welcome to RadMD.com<br>Please enter your Account ID and password to login:   |  |  |  |
| Account ID: Password:Login                                                    |  |  |  |
| Forgot your password? Request a new password.                                 |  |  |  |
| Need an account or your account has expired? Request a new account.           |  |  |  |
| Questions? Comments? Need more help? Contact RadMdSupport@magellanhealth.com. |  |  |  |
|                                                                               |  |  |  |

#### 2. Locate the Request

Locate the case you are requesting additional visits/services for by clicking on "Initiate a Subsequent Request" or by using "View Request Status" or "Search by Tracking Number\*"

\*Note: If you search under "Search by Tracking Number" be sure to select "View Full Details" to reach step 3.

3. Request Additional Visits Click "Request Additional Visits".

| Menu Options                                                                                                | Account Information                                                                                                    |  |
|----------------------------------------------------------------------------------------------------|----------------------------------------------------------------------------------------------------|--|
| Request<br>Request an exam or specialty procedure (including Cardiac,<br>Ultrasounds and Sleep Assessments) | Tip Of The Day:<br>RadMD is a lot of things to a lot of people. We have over hundreds of thousands of<br>active users all across America and must comply with all laws in all states<br>simultaneously.                                                                  |  |
| Request Physical Medicine<br>Initiate a Subsequent Request<br>Request a Radiation Treatment Plan            | Quick Links:<br>Hours of Operation<br>Authorization Call Center Phone Numbers<br>NUC Coversheet Instructions                                                                                                    |  |
| Request Pain Management or Minimally Invasive Procedure<br>Request Spine Surgery or Orthopedic Surgery      | Hot Topic:<br>You can now initiate subsequent requests for Physical Medicine services (PT, OT,<br>ST, and Chiropractic Care) via RadMD. Please click the 'initiate a Subsequent<br>Request' link in the menu to the left to search for an existing request and begin the |  |

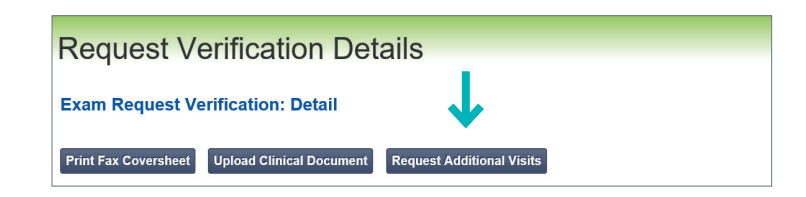

\* National Imaging Associates, Inc. is a subsidiary of Magellan Healthcare, Inc.

## 4. Confirm the Type of Request

When prompted to select the type of request, select "Additional Visits/Units Request"

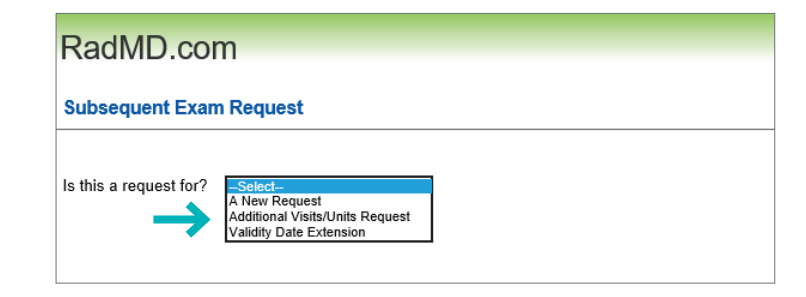

## 5. Enter the Number of Visits

Enter the number of visits being requested. Click "Add".

| RadMD.com                |
|--------------------------|
| Subsequent Exam Request  |
| Is this a request for?   |
| Select Procedure: Visits |
| Therapy-ST V Add Clear   |
| <b>T</b>                 |

## 6. Create Subsequent Request

Once you have selected the appropriate number of visits for the member, click "Create Request".

(Note: The subsequent request process may take a few minutes.)

| RadMD.com<br>Subsequent Exam Request      |                             |   |  |
|-------------------------------------------|-----------------------------|---|--|
|                                           |                             |   |  |
| Select Procedure: Visits                  | Add Clear                   |   |  |
| Intervention                              | Visits                      | 1 |  |
| Therapy-ST                                | 16                          |   |  |
| Create Request<br>Note: This subsequent p | ocess may take few minutes. |   |  |

### 7. Supporting Documentation

After the subsequent request has been created, you will be provided an Auth ID and asked to upload the clinical documentation to support the subsequent request. (*Note: Submitting only daily notes may delay the request.*) Please refer to Checklist/Recommended Documentation.

Click "Upload Clinical Document" to proceed to the upload screen. (Please click "*See Guidelines to Upload Clinical Document*" to see submission guidelines.)

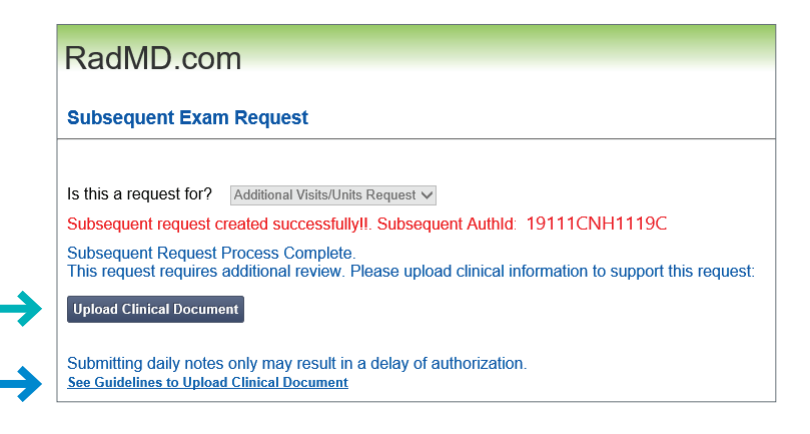

## 8 & 9. Upload Applicable Documents

If you have just one document for upload—click the attestation box that confirms all relevant clinical information is being provided.

Then click "Browse" and locate the file on your computer.

If you have more than one document for upload—upload the first document by clicking "Browse" and locating the file, then click "Upload Another Document".

When you are uploading the final document, click the attestation box then click "Browse" and locate the document for upload.

When you have finished uploading the clinical documents, click "Back to Request Details". The request status will show "In Review".

#### Upload Document

#### Upload Additional Clinical Information

This service allows you to upload additional clinical information to National Imaging Associates

The document you upload will be attached to the request and become part of the patient's medical record

#### Upload D

Request Inform Name: First Name, MI, Last Name .DOC, .DOCX Microsoft Word Document Date of Birth: 01/01/1991 · .GIF, .PNG, .JPG, .TIF, .TIFF Image File Therapy-ST Exam: .PDF Adobe Acrobat PDF File Request Date: 05/30/2019 09:12 AM .TXT Text Document For Phys Med Use Only BAPTIST MEMORIAL Referring Physician: HOSPITAL TIPT BAPTIST MEMORIAL HOSPITAL TIPTON Rendering Provider: ☐ I attest the attached file contain all relevant clinical documentation of for this authorization request. No additional files will be submitted for NIA Magellan review.

#### RadMD.com

#### **Upload Additional Clinical Information**

You have successfully uploaded the following file to National Imaging Associates

Test Upload .docx

Back to Request Details Upload Another Document